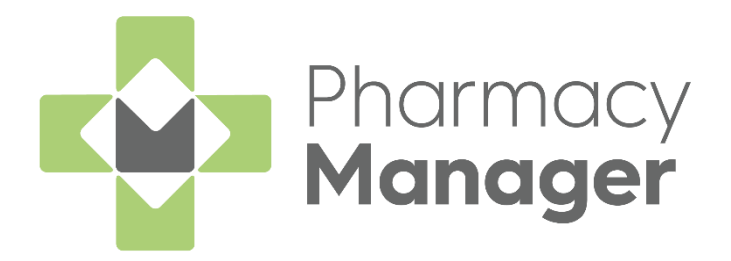

# Pharmacy Manager Reimbursements User Guide

Version 1.1 07 June 2022

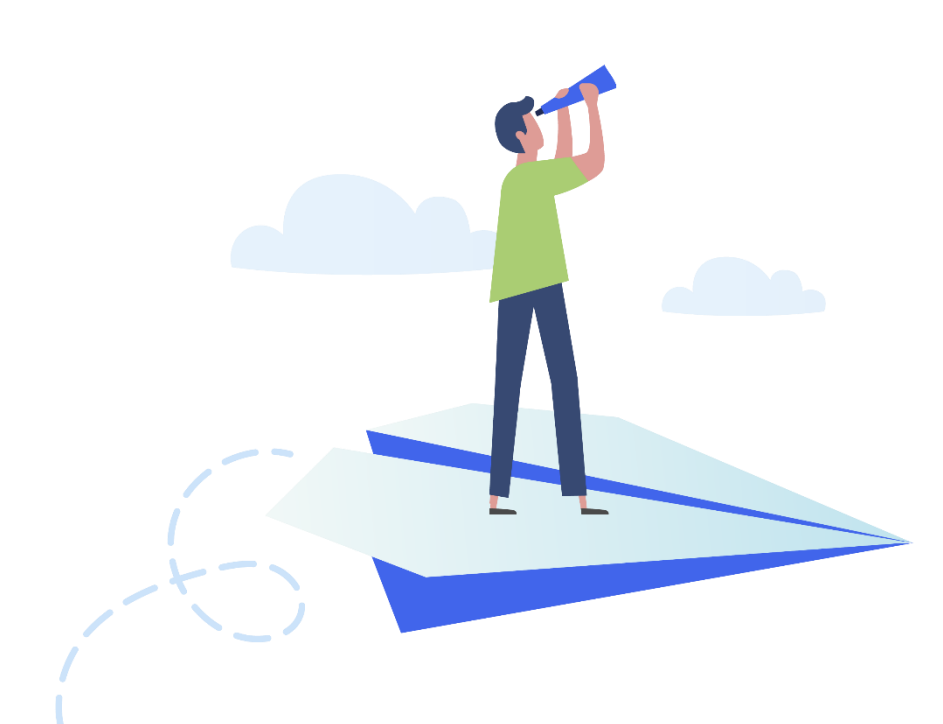

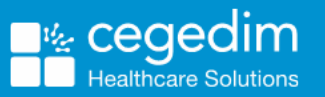

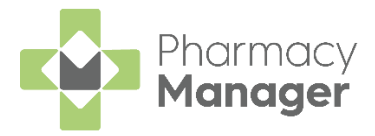

#### Copyright © 2022 Cegedim Healthcare Solutions

#### All Rights Reserved

Cegedim Healthcare Solutions is the trading name of Cegedim Rx Ltd and In Practice Systems Limited.

No part of this document may be photocopied, reproduced, stored in a retrieval system or transmitted in any form or by any means, whether electronic, mechanical, or otherwise, without the prior written permission of Cegedim Healthcare Solutions.

No warranty of accuracy is given concerning the contents of the information contained in this publication. To the extent permitted by law, no liability (including liability to any person by reason of negligence) will be accepted by Cegedim Healthcare Solutions, its subsidiaries or employees for any direct or indirect loss or damage caused by omissions from or inaccuracies in this document.

Cegedim Healthcare Solutions reserves the right to change without notice the contents of this publication and the software to which it relates.

Product and company names herein may be the trademarks of their respective owners.

Registered name: Cegedim Rx Ltd. Registered number: 02855109 Registered name: In Practice Systems Limited. Registered number: 01788577 Registered address: The Bread Factory, 1a Broughton Street, London, SW8 3QJ

Website: https://www.cegedimrx.co.uk

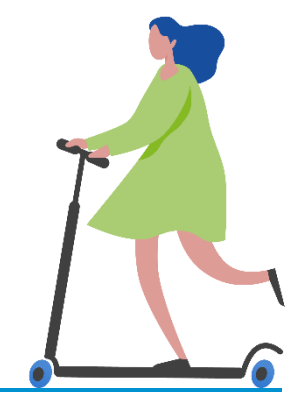

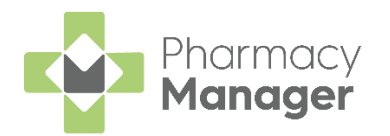

# Contents

| Reimbursements                                      | 4  |
|-----------------------------------------------------|----|
| Accessing the Reimbursements screen                 | 5  |
| Viewing and Navigating the Reimbursements screen    | 7  |
| Date Filter                                         | 7  |
| Reimbursement Tiles                                 | 8  |
| Reimbursement Tables                                | 10 |
| Recording your Prescription Figures                 | 13 |
| Viewing and Editing Recorded Figures                | 14 |
| Viewing your Recorded Figures                       | 14 |
| Editing Recorded Figures                            | 15 |
| Submitting your Month End Prescription Totals       | 16 |
| Viewing the FP34 Report                             |    |
| EPS 5 day claim window                              | 18 |
| Whether to count against the old charge rate or new | 19 |
| Viewing the FP34 Report                             | 20 |

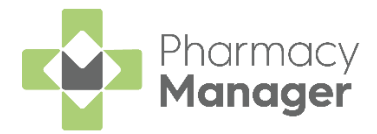

# Reimbursements

The **Reimbursements** feature is designed to help with the submission of your total prescription figures to the MYS Portal at the month end. It captures and populates your EPS totals automatically and provides tools to record Paper prescription totals and other activities such as FP57 refunds, New Medicine Services (NMS) and Appliance Use Reviews (AUR) totals:

| <ul> <li>Reimbursemer</li> </ul>                           | nts                                      |                                                                                                    |                                            |                                                                                                    |                                                           | <u>Manage Your Service (MY</u>                                                           |
|------------------------------------------------------------|------------------------------------------|----------------------------------------------------------------------------------------------------|--------------------------------------------|----------------------------------------------------------------------------------------------------|-----------------------------------------------------------|------------------------------------------------------------------------------------------|
| Month                                                      | res                                      |                                                                                                    |                                            |                                                                                                    |                                                           | VIEW FP34 REPORT                                                                         |
| Total Forms Total Ite<br>2,929 7,04<br>PS Items & Forms Pa | ens<br>14<br>per Hems & Forms Activities | EPS *Includes the EPS 5<br>Type Exempt F<br>Forms 2,584 1<br>Total Forms Total Items<br>2,689 6,514 | day window<br>Hid Old Rate<br>05 0<br>23 0 | Paper       Type     Exempt     Paid     Old Bate       Forms     212     28     0       Items     458     72     0       Total Forms     Total Items     240     530 | Activitie<br>Type<br>NMS<br>AUR (Hom<br>AUR (Pren<br>FP57 | City           35           et)         0           sises)         0           1 (£9.35) |
| Date of Entry $\downarrow$                                 | Forms Exempt                             | Forms Paid                                                                                          | Forms Old Rate                             | Items Exempt                                                                                                    | Items Paid                                                | Items Old Rate                                                                           |
| 05/08/21*                                                  | 13                                       | 0                                                                                                   | 0                                          | 38                                                                                                    | 0                                                         | 0                                                                                        |
| 04/08/21*                                                  | 11                                       | 1                                                                                                   | 0                                          | 30                                                                                                    | 2                                                         | 0                                                                                        |
| 03/08/21*                                                  | 31                                       | 1                                                                                                   | 0                                          | 86                                                                                                    | 2                                                         | 0                                                                                        |
| 02/08/21*                                                  | 1                                        | 0                                                                                                   | 0                                          | 1                                                                                                    | 0                                                         | 0                                                                                        |
| 01/08/21*                                                  | 0                                        | 0                                                                                                   | 0                                          | 0                                                                                                    | 0                                                         | 0                                                                                        |
|                                                            |                                          |                                                                                                    |                                            |                                                                                                    |                                                           |                                                                                          |

Select the links below for more information:

- Accessing the Reimbursements screen on page 5
- Viewing and Navigating the Reimbursements screen on page 7
- Recording your Prescription Figures on page 13
- Viewing and Editing Recorded Figures on page 14
- Submitting your Month End Prescription Totals on page 16
- Viewing the FP34 Report on page 17

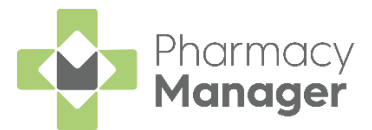

# Accessing the Reimbursements screen

To access the **Reimbursements** screen:

1. On the **Pharmacy Manager Dashboard**, from the **NHS Services** tile select the **Reimbursements** section:

| 💮 Phere      | nacy Manager             |               |                 | Search for a patient      |                                                                                                   | 0.11                       |                                                                        | × 16 –<br>18 |
|--------------|--------------------------|---------------|-----------------|---------------------------|---------------------------------------------------------------------------------------------------|----------------------------|------------------------------------------------------------------------|--------------|
| с <b>Ш</b> а | File Tools Help          | Quick Actions | Patie           | ent 👻 Search for a passin | ų                                                                                                 | P RP V                     |                                                                        |              |
| ■            | New EPS to Dispense      | ÷             | Expiring Claims | ÷                         | Patient Repeat Prescriptions                                                                      | →<br>©1022                 | Outstanding Owings                                                     | →<br>⊗ 10:22 |
|              | 58                       | © 10-22       | 0               | © 10:22                   | Uncollected Prescriptions 0                                                                       | →<br>Over 7 days           | Pending Orders 27                                                      | →<br>⊙ 10:22 |
| ⊞<br>5.      | NHS Prescription Tracker |               |                 | Search by NHS NO. UUID    | MHS NHS Services                                                                                  |                            | Summary Care Record (SCR)                                              |              |
| С<br>ц       |                          | NHS number    |                 |                           | NHS Profile Updater<br>NHS Mail                                                                   |                            | NHS Directory Of Services (DOS)<br>Primary Care Support England (PCSE) |              |
| 11<br>13     |                          | •             |                 | NEXT                      | Reimbursements DETA<br>Keep track of your prescription totals and<br>16 days until submission due | forecasted reimbursement v | alue with the new FP34 report                                          | ÷            |

**Note** - The countdown until submission section turns red 5 days before submission is due.

2. The **Reimbursements** screen displays:

| ← Reimbursemen                                                 | ts                                     |                                                                                             |                              |                                                                                                |                                             | Manage Your Service (MYS)                       |
|----------------------------------------------------------------|----------------------------------------|---------------------------------------------------------------------------------------------|------------------------------|------------------------------------------------------------------------------------------------|---------------------------------------------|-------------------------------------------------|
| Overview Record Figures                                        | S                                      |                                                                                             |                              |                                                                                                |                                             |                                                 |
| July 2021 👻                                                    |                                        |                                                                                             |                              |                                                                                                |                                             | VIEW FP34 REPORT                                |
| Total                                                          |                                        | EPS *Includes the EPS 5 c                                                                   | day window                   | Paper                                                                                          | Activitie                                   | es & Refunds                                    |
| Total Forms Total Iter<br>2,929 7,04<br>EPS Items & Forms Pape | rs<br>4<br>er Items & Forms Activities | Type Exempt P4<br>Forms 2,564 10<br>Rema 6,391 12<br>Total Forms Total Items<br>2,689 6,514 | aid Old Rate<br>15 0<br>13 0 | Type Exempt Paul OU Rute<br>Forms 212 28 0<br>Items 495 72 0<br>Total Forms Total Rems 240 530 | Type<br>NMS<br>AUR (Per<br>AUR (Per<br>FP57 | (7)<br>35<br>xe) 0<br>0<br>(69.35)<br>1 (69.35) |
| Date of Entry $\psi$                                           | Forms Exempt                           | Forms Paid                                                                                  | Forms Old Rate               | Items Exempt                                                                                   | Items Paid                                  | Items Old Rate                                  |
| 05/08/21*                                                      | 13                                     | 0                                                                                           | 0                            | 38                                                                                             | 0                                           | 0                                               |
| 04/08/21*                                                      | 11                                     | 1                                                                                           | 0                            | 30                                                                                             | 2                                           | 0                                               |
| 03/08/21*                                                      | 31                                     | 1                                                                                           | 0                            | 86                                                                                             | 2                                           | 0                                               |
| 02/08/21*                                                      | 1                                      | 0                                                                                           | 0                            | 1                                                                                              | 0                                           | 0                                               |
| 01/08/21*                                                      | 0                                      | 0                                                                                           | 0                            | 0                                                                                              | 0                                           | 0                                               |
| 31/07/21                                                       | 0                                      | 0                                                                                           | 0                            | 0                                                                                              | 0                                           | 0                                               |

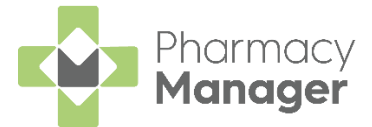

3. Select the arrow at the top left of the screen to return to the **Pharmacy Manager Dashboard**:

| ← Reimbursements        |
|-------------------------|
| Overview Record Figures |
| July 2021 -             |

See Viewing and Navigating the Reimbursements screen on page 7 for more information on the **Reimbursements** screen.

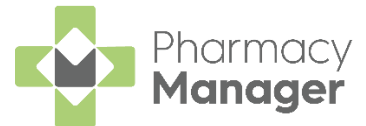

# Viewing and Navigating the Reimbursements screen

# **Date Filter**

You can filter the data shown by month:

| ← Rein    | nbursements    |
|-----------|----------------|
| Overview  | Record Figures |
| July 2021 | •              |

The default shown on start-up is the current dispensing month.

|                            | - |                              |
|----------------------------|---|------------------------------|
| Select the drop-down arrow | * | to select a different month: |

| <ul> <li>Reimbursements</li> </ul> |  |  |  |  |
|------------------------------------|--|--|--|--|
| Overview Record Figures            |  |  |  |  |
|                                    |  |  |  |  |
| July 2021                          |  |  |  |  |
| August 2021                        |  |  |  |  |
| September 2021                     |  |  |  |  |
| October 2021                       |  |  |  |  |
|                                    |  |  |  |  |

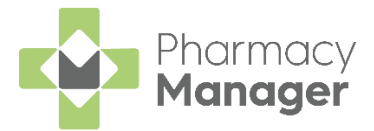

# **Reimbursement Tiles**

The tiles display a summary of the reimbursement data over the selected month:

#### Total

| ← Reimbursements                    |                                                                                                    |                                                                                                    | Manage Your Service (MYS)          |
|-------------------------------------|----------------------------------------------------------------------------------------------------|----------------------------------------------------------------------------------------------------|------------------------------------|
| Overview Record Figures             |                                                                                                    |                                                                                                    |                                    |
| July 2021 -                         |                                                                                                    |                                                                                                    | VIEW FP34 REPORT                   |
| Total                               | EPS *Includes the EPS 5 day window                                                                                                    | Paper                                                                                                    | Activities & Refunds               |
|                                     | Type         Exempt         Paid         Old Rate           Forms         2,584         105         0           items         6,391         123         0 | Type         Exempt         Paid         Old Rate           Forms         212         28         0           Items         458         72         0 | Type Qty<br>NMS 35<br>AUR (Home) 0 |
| Total Forms Total Items 2,929 7,044 | Total Forms Total Items 2,689 6,514                                                                                                    | Total Forms Total Items 240 530                                                                                                    | AUR (Premises) 0<br>FP57 1 (£9.35) |

Displays the total number of items and forms claimed for over the selected month.

#### EPS

| ← Reimbursements                    |                                                                                                    |                                                               | Manage Your Service (MYS)                                                |
|-------------------------------------|----------------------------------------------------------------------------------------------------|---------------------------------------------------------------|--------------------------------------------------------------------------|
| Overview Record Figures             |                                                                                                    |                                                               |                                                                          |
| Month<br>July 2021 👻                |                                                                                                    |                                                               | VIEW FP34 REPORT                                                         |
| Total                               | EPS *Includes the EPS 5 day window                                                                                                    | Paper                                                         | Activities & Refunds                                                     |
|                                     | Type         Exempt         Paid         Old Rate           Forms         2,584         105         0           Rems         6,391         123         0 | Type Exempt Paid Old Rate<br>Forms 212 28 0<br>Items 458 72 0 | Type         Qty           NMS         35           AUR (Home)         0 |
| Total Forms Total Items 2,929 7,044 | Total Forms Total Items 2,689 6,514                                                                                                    | Total Forms Total Items 240 530                               | AUR (Premises) 0<br>FP57 1 (£9.35)                                       |

Displays the total number of EPS items and forms claimed for over the selected month. It is split into the number of exempt and paid for prescriptions, also the number of prescriptions paid at the old charge rate.

**Note** - This data includes the EPS 5 day window data. For more information, see EPS 5 day claim window on page 18.

| ← Reimbursements                    |                                                                                                    |                                                                                                    | Manage Your Service (MYS)                                                                               |
|-------------------------------------|----------------------------------------------------------------------------------------------------|----------------------------------------------------------------------------------------------------|----------------------------------------------------------------------------------------------------|
| Overview Record Figures             |                                                                                                    |                                                                                                    |                                                                                                    |
| July 2021 V                         |                                                                                                    |                                                                                                    | VIEW FP34 REPORT                                                                                        |
| Total                               | EPS *Includes the EPS 5 day window<br>Type Exempt Paid Old Rate<br>Forms 2,984 105 0<br>Rems 6,391 123 0 | Paper           Type         Exempt         Paid         Old Pate           Forms         212         28         0           Items         458         72         0 | Activities & Refunds           Type         Oty           NMS         35           AUR (Home)         0 |
| Total Forms Total Items 2,929 7,044 | Total Forms Total Items 2,689 6,514                                                                      | Total Forms Total Items 240 530                                                                                                    | AUR (Premises) 0<br>FP57 1 (£0.35)                                                                      |

Displays the total number of Paper items and forms claimed for over the selected month. It is split into the number of exempt and paid for prescriptions, also the number of prescriptions paid at the old charge rate.

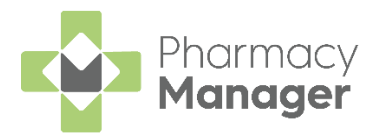

#### Activities & Refunds

| ← Reimbursements                    |                                                                                                    |                                                                        | Manage Your Service (MYS)                                                                               |
|-------------------------------------|----------------------------------------------------------------------------------------------------|------------------------------------------------------------------------|----------------------------------------------------------------------------------------------------|
| Overview Record Figures             |                                                                                                    |                                                                        |                                                                                                    |
| July 2021 -                         |                                                                                                    |                                                                        | VIEW FP34 REPORT                                                                                        |
| Total                               | EPS *Includes the EPS 5 day window           Type         Exempt         Paid         Old Rate           Forms         2,584         105         0           Rems         6,391         123         0 | Paper<br>Type Exempt Paid Old Rate<br>Forms 212 28 0<br>Items 458 72 0 | Activities & Refunds           Type         Oty           NMS         35           AUR (Home)         0 |
| Total Forms Total Items 2,929 7,044 | Total Forms Total Items 2,689 6,514                                                                                                    | Total Forms Total Items 240 530                                        | AUR (Premises) 0<br>FP57 1 (£9.35)                                                                      |

Displays the total number of activities and refunds claimed for over the selected month:

- NMS Number of New Medicine Services completed.
- AUR (Home) Number of Appliance Use Reviews at home.
- AUR (Premises) Number of Appliance Use Reviews at premise.
- **FP57** Number of prescription refund forms submitted and the total value of the refunds.

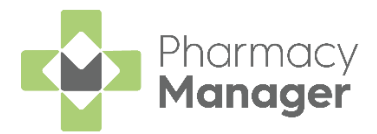

# **Reimbursement Tables**

The tables display the reimbursement data per day:

#### EPS Items & Forms

| EPS Items & Forms Paper    | Items & Forms Activities & I | Refunds    |                |              |            |                |  |
|----------------------------|------------------------------|------------|----------------|--------------|------------|----------------|--|
| Date of Entry $\downarrow$ | Forms Exempt                 | Forms Paid | Forms Old Rate | Items Exempt | Items Paid | Items Old Rate |  |
| 05/08/21*                  | 13                           | 0          | 0              | 38           | 0          | 0              |  |
| 04/08/21*                  | 11                           | 1          | 0              | 30           | 2          | 0              |  |
| 03/08/21*                  | 31                           | 1          | 0              | 86           | 2          | 0              |  |
| 02/08/21*                  | 1                            | 0          | 0              | 1            | 0          | 0              |  |
| 01/08/21*                  | 0                            | 0          | 0              | 0            | 0          | 0              |  |
| 31/07/21                   | 0                            | 0          | 0              | 0            | 0          | 0              |  |

The EPS Items & Forms table displays the following information:

- Date of Entry Date the activity was received.
- Forms Exempt Number of EPS forms received where patients are exempt.
- Forms Paid Number of EPS forms received where patients pay for the prescription.
- Forms Old Rate Number of EPS forms paid for at the old charge rate.
- Items Exempt Number of EPS items received where patients are exempt.
- Items Paid Number of EPS items received where patients pay for the prescription.
- Items Old Rate Number of EPS items paid for at the old charge rate.

The table displays with the latest **Date of Entry** at the top. To sort by another column simply select the heading to sort either ascending or descending.

**Note** - This data includes the EPS 5 day window data, highlighted by an asterisk \*. For more information, see EPS 5 day claim window on page 18.

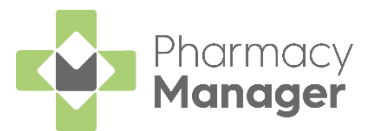

#### Paper Items & Forms

| EPS Items & Forms    | Paper Items & Forms Activities & Refund | ls         |                |              |            |                |  |
|----------------------|-----------------------------------------|------------|----------------|--------------|------------|----------------|--|
| Date of Entry $\psi$ | Forms Exempt                            | Forms Paid | Forms Old Rate | Items Exempt | Items Paid | Items Old Rate |  |
| 31/07/21             | 222                                     | 25         | 0              | 652          | 68         | 0              |  |
| ∢ ▶ 1-1of1           | Rows per page: 10 🐱                     |            |                |              |            |                |  |

The Paper Items & Forms table displays the following information:

- Date of Entry Date the activity was recorded.
- Forms Exempt Number of paper forms claimed where patients are exempt.
- Forms Paid Number of paper forms claimed where patients pay for the prescription.
- Forms Old Rate Number of paper forms paid for at the old charge rate.
- Items Exempt Number of paper items claimed where patients are exempt.
- Items Paid Number of paper items claimed where patients pay for the prescription.
- Items Old Rate Number of paper items paid for at the old charge rate.

The table displays with the latest **Date of Entry** at the top. To sort by another column simply select the heading to sort either ascending or descending.

#### Activities & Refunds

```
        EPS Items & Form
        Activities & Refunds

        Date of Entry ↓
        FPS 7 Forms
        AUR (beem)
        AUR (beem)
        NaS

        3 107/21
        0
        0
        0
        3
        3

        + + 1 - 1 of 1
        Rows per page: 10 +
        -
        -
        -
        -
        -
        -
        -
        -
        -
        -
        -
        -
        -
        -
        -
        -
        -
        -
        -
        -
        -
        -
        -
        -
        -
        -
        -
        -
        -
        -
        -
        -
        -
        -
        -
        -
        -
        -
        -
        -
        -
        -
        -
        -
        -
        -
        -
        -
        -
        -
        -
        -
        -
        -
        -
        -
        -
        -
        -
        -
        -
        -
        -
        -
        -
        -
        -
        -
        -
        -
        -
        -
        -
        -
        -
        -
        -
        -
        -
        -
        -
        -
        -
```

The Activities & Refunds table displays the following information:

- Date of Entry Date the activity was recorded.
- FP57 Forms Number of FP57 forms submitted.
- FP57 Refunded Value of FP57 forms submitted.
- AUR (Home) Number of Appliance Use Reviews completed at home.
- AUR (Premises) Number of Appliance Use Reviews completed at the premises.
- NMS Number of New Medicine Services completed.

The table displays with the latest **Date of Entry** at the top. To sort by another column simply select the heading to sort either ascending or descending.

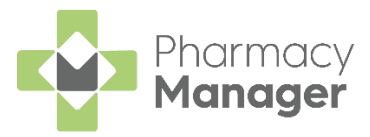

From the **Reimbursements** screen you can do the following:

- Recording your Prescription Figures on page 13
- Viewing and Editing Recorded Figures on page 14
- Submitting your Month End Prescription Totals on page 16
- Viewing the FP34 Report on page 17

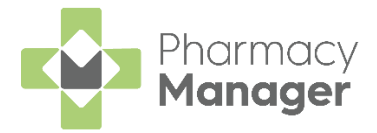

# **Recording your Prescription Figures**

To record your prescription figures for paper prescriptions, NMS, FP57 refunds or AURs:

 From the Reimbursements screen, select the Record Figures tab and then select RECORD FIGURES RECORD FIGURES :

The **Record Figures** screen displays:

| Record Figures                                              |                                                                 | Date    |  |
|-------------------------------------------------------------|-----------------------------------------------------------------|---------|--|
| Record your paper pres                                      | criptions                                                       |         |  |
| Forms                                                       |                                                                 |         |  |
| Exempt                                                      | Paid                                                            | OldRate |  |
| Items                                                       |                                                                 |         |  |
| Exempt                                                      | Paid                                                            | OldRate |  |
| Are you sending any Did you complete Ap Did you complete ar | FP57 forms?<br>ppliance Use Reviews?<br>y New Medicine Services | 52      |  |
| CANCEL                                                      |                                                                 | SAVE    |  |

- 2. The date defaults to today's date, change if required.
- 3. Record your paper prescriptions data:
  - Forms Enter the number of Exempt, Paid and Old Rate forms.
  - Items Enter the number of Exempt, Paid and Old Rate items.
  - Are you sending any FP57 forms? Select the box and then enter the number of FP57 forms submitted and the total amount refunded.
  - Did you complete Appliance Use Reviews? Select the box and then enter the number of Appliance Use Reviews carried out at the patient's home or at the premises.
  - Did you complete any New Medicine Services? Select the box and then enter the number of New Medicine Services completed.
- 4. Select **SAVE** to save and exit the **Record Figures** screen or select **CANCEL** to leave without saving any changes.

The **Record Figures** table updates with the new figures.

See Viewing and Editing Recorded Figures on page 14 for more information.

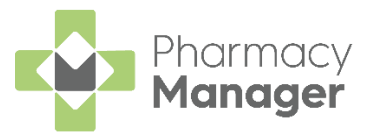

# Viewing and Editing Recorded Figures

### Viewing your Recorded Figures

To view your figures for paper prescriptions, activities and refunds:

1. From the **Reimbursements** screen select the **Record Figures** tab:

| ← Reimbursen       | nents                               |                                     |                               |                      |     | Manage Your Service (MYS) |
|--------------------|-------------------------------------|-------------------------------------|-------------------------------|----------------------|-----|---------------------------|
| Overview Record Fi | igures                              |                                     |                               |                      |     |                           |
|                    |                                     |                                     |                               |                      |     | RECORD FIGURES            |
| Date $\downarrow$  | Forms                               | Items                               | FP57                          | AUR                  | NMS |                           |
| 31/07/21           | 212 Exempt<br>28 Paid<br>0 Old Rate | 458 Exempt<br>72 Paid<br>0 Old Rate | 1 Submitted<br>£9.35 Refunded | 0 Home<br>0 Premises | 35  | EDIT                      |
| 4 ▶ 1-1of1 0       | Rows per page: 10 👻                 |                                     |                               |                      |     |                           |

- 2. The **Record Figures** screen displays, all the daily entered figures display in the table:
  - Date of Entry Date the activity was recorded.
  - Forms Number of paper forms claimed for split into Exempt, Paid and Old Rate.
  - **Items** Number of items claimed for split into Exempt, Paid and Old Rate.
  - **FP57** Number of FP57 forms submitted and the refunded value.
  - **AUR** Number of Appliance Use Reviews completed at home and the premises.
  - NMS Number of New Medicine Services completed.

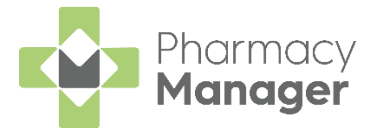

### **Editing Recorded Figures**

From the **Record Figures** screen you can edit the entered figures:

1. Find the day that you wish to edit and select **EDIT**. The **Record Figures** screen displays:

| Record Figures                                                                                                    | iii 31/05/2021                 |
|----------------------------------------------------------------------------------------------------|--------------------------------|
| Record your paper prescriptions                                                                                                    |                                |
| Forms                                                                                                    |                                |
| Exempt Paid<br>198 29                                                                                                    | OldRate                        |
| Items                                                                                                    |                                |
| - Exempt Paid                                                                                                    | OldRate                        |
| 564 51                                                                                                    | 0                              |
| Number of FP57 Forms submitted3                                                                                                    |                                |
| Number of FP57 Forms submitted3     FP57 Total amount refunded£ 28.05                                                                                                    |                                |
| Number of FP57 Forms submitted3                                                                                                    |                                |
| Number of FP57 Forms submitted3                                                                                                    | iews?                          |
| Number of FP57 Forms submitted3                                                                                                    | iews?<br>Services?             |
| Number of FP57 Forms submitted3 FP57 Total amount refunded£ 28.05 DId you complete Appliance Use Rev DId you complete any New Medicine No. of NMS                                                                                      | iews?<br>Services?             |
| Number of FP57 Forms submitted3 FP57 Total amount refundedf 28.05 Did you complete Appliance Use Rev Did you complete any New Medicine No. of NMS0                                                                                     | iews?<br>Services?             |
| Number of FP57 Forms submitted3  FP57 Total amount refunded£ 28.05  Did you complete Appliance Use Rev Did you complete any New Medicine No. of NMS0                                                                                   | iews?<br>Services?             |
| Number of FP57 Forms submitted         3         FP57 Total amount refunded         £ 28.05         Did you complete Appliance Use Rev         Did you complete any New Medicine         No. of NMS         0         CANCEL       DEL | iews?<br>Services?<br>ETE SAVE |

- 2. If you wish to delete the day's figures select **DELETE**
- 3. Edit the days figures as required:
  - Forms Enter the number of Exempt, Paid and Old Rate forms.
  - Items Enter the number of Exempt, Paid and Old Rate items.
  - Are you sending any FP57 forms? Select the box and then enter the number of FP57 forms submitted and the total amount refunded.
  - **Did you complete Appliance Use Reviews?** Select the box and then enter the number of Appliance Use Reviews carried out at the patient's home or at the premises.
  - Did you complete any New Medicine Services? Select the box and then enter the number of New Medicine Services completed.
- 4. Select **SAVE** to save and exit the **Record Figures** screen or select

**CANCEL** to leave without saving any changes.

The **Record Figures** table updates with the new figures.

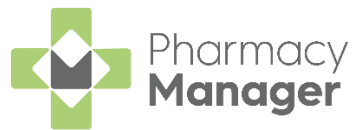

# **Submitting your Month End Prescription Totals**

To submit your month end figures to the MYS Portal:

- 1. On the **Reimbursements** screen filter the data to the month that you wish to submit your month end prescription totals for.
- 2. Select Manage Your Service (MYS) Manage Your Service (MYS)

| ← Reimbursements        | Select to record your<br>end of month figures | <b>→</b> | Manage Your Service (MYS) |
|-------------------------|-----------------------------------------------|----------|---------------------------|
| Overview Record Figures |                                               |          |                           |
| July 2021 -             |                                               |          | VIEW FP34 REPORT          |

3. The **MYS Portal** opens in a web browser, sign in and input your prescription totals from the tiles on the Reimbursements screen as required:

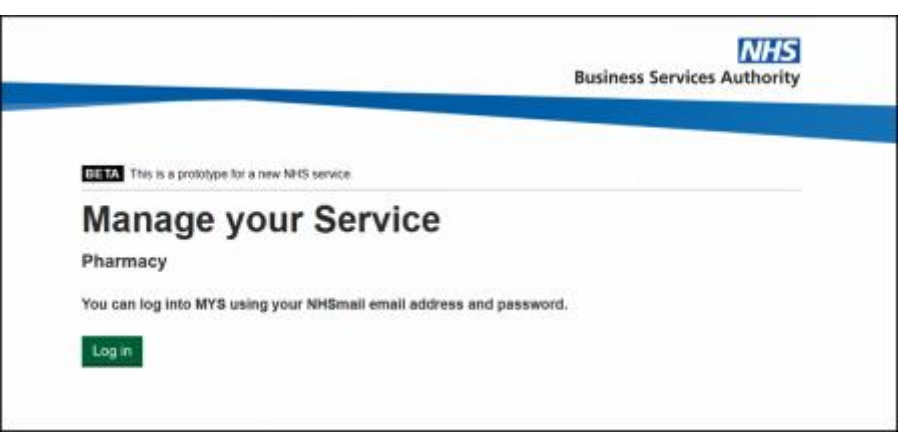

| ← Reimbursements                          |                                    |                           | Manage Your Service (MYS) |
|-------------------------------------------|------------------------------------|---------------------------|---------------------------|
| Overview Record Figures                   |                                    |                           |                           |
| July 2021 -                               |                                    |                           | VIEW FP34 REPORT          |
| Total                                     | EPS *Includes the EPS 5 day window | Paper                     | Activities & Refunds      |
|                                           | Type Exempt Paid Old Rate          | Type Exempt Paid Old Rate | Type Qty                  |
|                                           | Forms 2,584 105 0                  | Forms 212 28 0            | NMS 35                    |
|                                           | Items 6,391 123 0                  | Items 458 72 0            | AUR (Home) 0              |
| Total Forms Total Home                    | Total Forma Total Bonna            | Total Forms Total Home    | AUR (Premises) 0          |
| 2,929 7,044                               | 2,689 6,514                        | 240 530                   | FP57 1 (£9.35)            |
| L                                         |                                    |                           |                           |
| EPS Items & Forms Paper Items & Forms Act | ivities & Refunds                  |                           |                           |
|                                           |                                    |                           |                           |

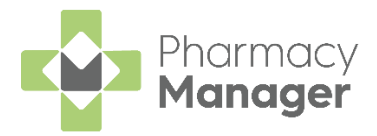

# Viewing the FP34 Report

The FP34 report displays a detailed breakdown of the Total Reimbursement (see note below) you should expect based on the values claimed over the selected date range. The report captures Drug and Appliance costs, Prescription Fees, charges collected from patients, your prescription totals data and provides a summary of your expensive items.

**Note** - Total Reimbursement due is based on EPS items claimed and paper prescriptions labelled within **Pharmacy Manager** in the selected date range.

The new FP34 report includes EPS prescriptions claimed up till the 5th of the month. The calculations are handled by **Pharmacy Manager**, therefore if you were to run a report from the 1st of the month till the last day of the month you can be confident that any claimed EPS prescriptions claimed within the 5 day window will be included in the total.

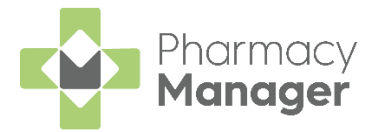

# EPS 5 day claim window

Determination is made as to whether a prescription should be counted in the current month's figures or next month's figures.

### Scenario 1

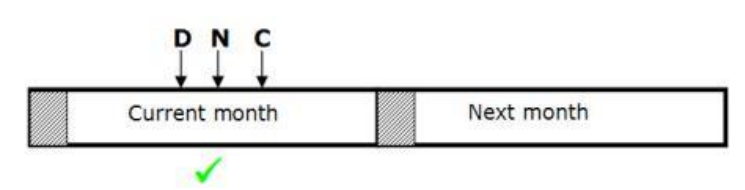

If the prescription was dispensed (D), notified (N) and claimed (C) in the current month, then the prescription will be included in the figures for the current month.

### Scenario 2

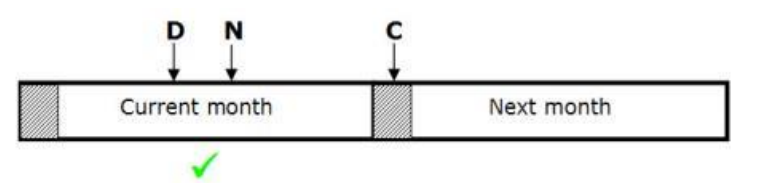

If the prescription was claimed (C) in the next month before the cut-off point (day five), but was notified (N) in the current month, the prescription will be included in the figures for the current month.

### Scenario 3

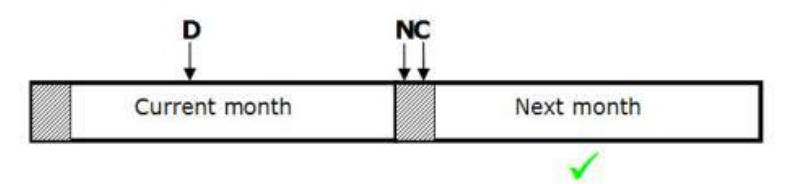

If the prescription was dispensed (D) in the current month, but claimed in the next month but before the cut-off point, but the notification (N) was not carried out in the current month, then the prescription will be included in the figures for the next month. It will not be included in the current month's figures.

### Scenario 4

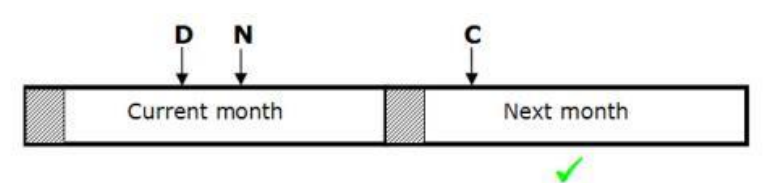

If the prescription was claimed (C) in the next month but after the cut-off point, the prescription will be included in the next month's figures regardless of when it was notified and therefore will be ignored for the current month's figures.

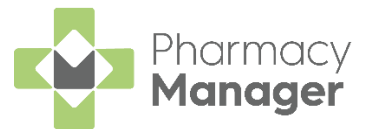

# Whether to count against the old charge rate or new

When the NHS introduce a new prescription charge rate there may be occasions where a prescription that is included in the counts for the current month will be charged at the previous month's rate. In the examples below the charge rate changed on the 1<sup>st</sup> of April.

The following scenarios may exist, overlapping the period when there is an NHS charge increase:

 A prescription is dispensed (D) in March but notified (N) and claimed (C) in first five days of April will be included in the April payment at the old rate:

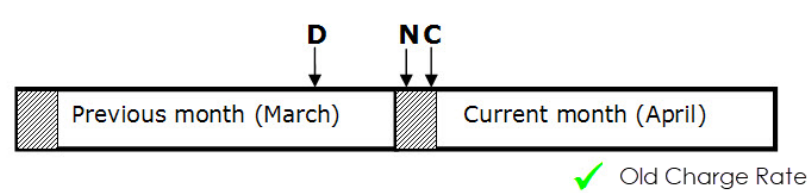

 A prescription is dispensed (D) and notified (N) in March but claimed (C) in April after the first five days will be included in the April payment at the old rate:

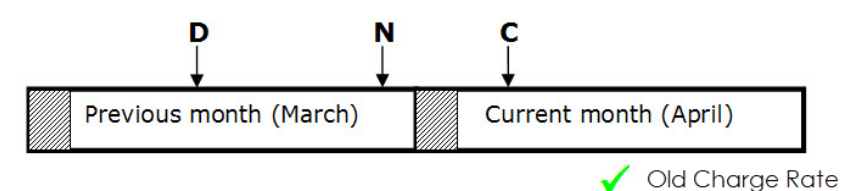

When the figures are to be included in April's counts but the prescription was dispensed in March the figures will be added up against the old NHS charge counts.

In this situation there will be two sets of prescription form and item counts where a charge was made to the patient indicating how many of them were from the old rate and how many of them were from the new NHS charge.

### New Charge Rate

Prescriptions that are dispensed (D), notified (N) and Claimed (C) in April will be included in the April payment at the new rate:

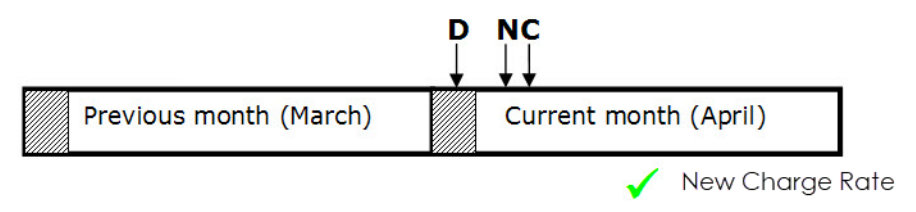

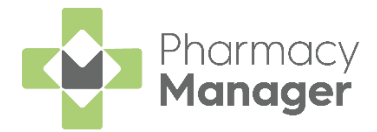

# Viewing the FP34 Report

To view the FP34 report:

- 1. Set the date range to the month that you wish to view.
- 2. From the **Reimbursements** screen select **VIEW FP34 REPORT**

| FF34 REFURI | IEVV |
|-------------|------|
| •           |      |
|             |      |
|             |      |

|             |              |      |          |                      | <u>Manage Your Service (MYS)</u> |
|-------------|--------------|------|----------|----------------------|----------------------------------|
|             |              |      |          | Select V<br>FP34 REI | VIEW FP34 REPORT                 |
| Paper       |              |      |          | Activities & Refund  | ds                               |
| Туре        | Exempt       | Paid | Old Rate | Туре                 | Qty                              |
| Forms       | 212          | 28   | 0        | NMS                  | 35                               |
| Items       | 458          | 72   | 0        | AUR (Home)           | 0                                |
|             |              |      |          | AUR (Premises)       | 0                                |
| Total Forms | s Total Iten | ns   |          | FP57                 | 1 (£9.35)                        |

3. The Create FP34 Report screen displays:

| Create FP34 Report                                                                                                    | ×                                                                                             |
|----------------------------------------------------------------------------------------------------|-----------------------------------------------------------------------------------------------|
| From Date 1st July 2021                                                                                                    |                                                                                               |
| To Date 31st July 2021                                                                                                    |                                                                                               |
| (i) Your FP34 report automatically in<br>notified before the last day of the<br>inside the EPS 5 day window. If yo<br>over multiple months you will get<br>month. | ncludes prescriptions<br>e month and claimed<br>ou select a date range<br>e a report for each |
| CANCEL                                                                                                    | VIEW FP34 REPORT                                                                              |

4. Set the From Date and To Date as required.

**Note** - The FP34 report automatically includes prescriptions notified before the last day of the month and claimed inside the EPS 5 day window.

**Note** - If you select a date range over multiple months you will get a report for each month in the same output.

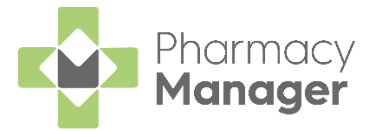

5. Select VIEW FP34 REPORT

VIEW FP34 REPORT

to view the report.

The VIEW FP34 REPORT button on the Reimbursements screen displays as:

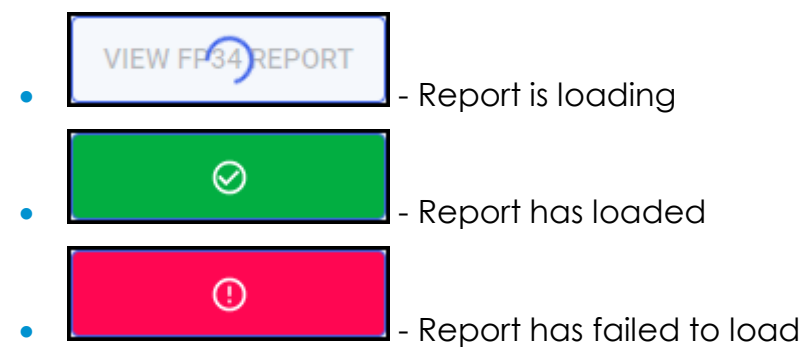

6. The Print Preview screen displays the FP34 Report as a PDF:

| Print Preview                        |                                                                                                    |                                                                                                    |                                                                                                    |                                                                                                    |  | - | 0 ×    |
|--------------------------------------|----------------------------------------------------------------------------------------------------|----------------------------------------------------------------------------------------------------|----------------------------------------------------------------------------------------------------|----------------------------------------------------------------------------------------------------|--|---|--------|
| d36763ce-9c68-4d1f-9e11-d096ab1d25ff |                                                                                                    |                                                                                                    |                                                                                                    |                                                                                                    |  |   | •      |
|                                      | Promocy<br>Manager                                                                                                    |                                                                                                    |                                                                                                    |                                                                                                    |  |   |        |
|                                      | Cegedim Pharmacy<br>NHS Totals FP34 Report                                                                                                    |                                                                                                    |                                                                                                    | n avi 2021 - 21 avi 2021                                                                                                    |  |   |        |
|                                      | Total Reimbursement Due*<br>D'Starribursement<br>Repräctivbursement                                                                                                    |                                                                                                    |                                                                                                    | 646,288.92<br>646,153.27<br>62,135.55                                                                                                    |  |   |        |
|                                      | Summary Of Payment Announts<br>This of robust of a set of a set of the set of the set<br>This of robust of a set of generaccent phase from<br>this of robust on the set of the set of the                                                                                                    |                                                                                                    |                                                                                                    | Value<br>217,572,73<br>210,464,43<br>240,257,22<br>43,203,33                                                                                                    |  |   |        |
|                                      | Brug Int Appliance Costs<br>Train of the prove at the end of the end of the end                                                                                                    |                                                                                                    | Times Claimed<br>5.44%<br>0<br>0052<br>22%                                                               | Value<br>620,055.00<br>62,354.09<br>63<br>63<br>63<br>62<br>62,793.00<br>62,793.00<br>600,575.29                                                                                                    |  |   |        |
|                                      | Presolution Free Arabity open Arabity open A                                                                                                    |                                                                                                    | Times Clained<br>1952<br>3<br>415<br>207<br>30<br>200<br>224                                             | Value<br>03270.04<br>032240<br>02240<br>055.05<br>0230.05<br>0230.05<br>0230.05<br>0230.05                                                                                                    |  |   | ľ      |
|                                      | Charges<br>Collected Isompotients                                                                                                    |                                                                                                    | Total<br>465                                                                                             | Value<br>(1,2183.30                                                                                                    |  |   |        |
|                                      | Prescription buts<br>Different<br>Different<br>Different<br>Peer Cent<br>Peer Cent<br>Different<br>Different<br>Di<br>Different<br>Different<br>Different<br>Different<br>Different |                                                                                                    | Farma<br>2563<br>166<br>253<br>268<br>273<br>24<br>467<br>2096                                           | Nama<br>4301<br>134<br>4505<br>78<br>285<br>437<br>6852                                                                                                    |  |   |        |
|                                      | Summary of Expensive Items                                                                                                    |                                                                                                    |                                                                                                    |                                                                                                    |  |   |        |
|                                      | Description<br>Parcher transmorter 108 ani lagoto 300<br>Estander utilizzato ante 208<br>Total of Desca avec 308                                                                                                    |                                                                                                    | Quantity<br>24<br>1<br>25                                                                                | Total Basic Price<br>23,744,01<br>2312,45<br>83,936,47                                                                                                    |  |   | •      |
|                                      | NEROSPORTAGE ALLAGET LOB INTERNALTS<br>Lobre Execution of the second second second second second<br>second second second second second second second second<br>metabolic control and second second second second<br>second second second second second second second<br>second second second second second second second<br>second second second second second second second<br>second second second second second second second<br>second second second second second second<br>second second second second second second<br>second second second second second second<br>second second second second second second<br>second second second second second second<br>second second second second second second<br>second second second second second second<br>second second second second second second<br>second second second second second second second<br>second second second second second second second second<br>second second second second second second second second<br>second second second second second second second second<br>second second second second second second second second second<br>second second second second second second second second second second<br>second second second second second second second second second second second second second second second second second second second second second second second second second second second second second second second second secon                                                                                                    | Pack Size<br>1020<br>20<br>1<br>1<br>400<br>1<br>0<br>0<br>0<br>0<br>0<br>1<br>0<br>1<br>1<br>1<br>1<br>1<br>1<br>1 | Cusetily<br>20000<br>180<br>180<br>190<br>10360<br>10360<br>10360<br>5<br>240<br>240<br>240<br>84<br>110 | Total Basic Price<br>2012-05<br>2019-54<br>2019-54<br>2019-54<br>2019-57<br>2019-57<br>2010 |  |   | -<br>- |

**Disclaimer** - The FP34 values are calculated using the EPS items claimed for and the paper prescriptions labelled within **Pharmacy Manager** over the set date range.

- 7. From the menu you can either:
  - E Download the PDF to a file location.
    - Print the PDF.
- 8. Select  $\stackrel{\scriptstyle \times}{\longrightarrow}$  to close the **Print Preview** screen.